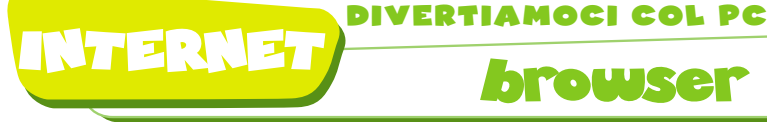

SAM **IL VELIERO** 

## Emozionanti avventure in acque sicure Un software per navigare sicuri in Rete CHIEDI A MAMMA E PAPÀ

browser

Ormai, Internet è bile umano viaggia sul World

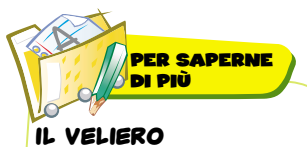

#### PER: Windows 98/ME/ 2000/XF REQUISITI DI SISTEMA: Pentium II 233 MHz 40 MB disponibili su Hard Disk 64 MB di RAM Lettore CD-Rom 4x Scheda video

 Scheda audio 16 bit Connessione Internet **PREZZO: €** 24.00 TEL.: 0644703323

Pronti?

SITO WEB: www.ilveliero.info ITALIANO: Sì

Via!

Registrazione del Velie

Cogn

Individual

legione

olificare la tua regione)

Spegil is has password per Puso della Sentine

nall, gier ricevere segnalazioni che rigueritorio il funzionamento dei Velero do di essere informato nia email riguardo voshe eventuali iniziative

CHR

diventato uno dei Wide Web. Privare un bamprincipali mezzi di bino dell'accesso ad Intercomunicazione: tutto lo sci- net significa precludergli un mondo di conoscenze, indispensabili per la sua crescita intellettuale. D'altronde, è pur vero che buona parte dei contenuti della Rete, poco si addicono ai nostri bambini. Ecco perché non bisognerebbe mai lasciarli da soli, specialmente quando navigano su Internet. Ma come fare se il tempo a nostra disposizione è scarso? Basta installare un browser come "II Veliero", per consentire ai no-

stri bimbi di visitare solo i siti selezionati da uno staff di esperti, scelti in base ai contenuti proposti, all'adequatezza del linguaggio. alla qualità grafica e alla facilità di navigazione.

Al tempo stesso impediremo l'esecuzione di altri browser, la visualizzazione dei banner pubblicitari presenti nei siti proposti e l'attivazione di link esterni. Il Veliero comprende un software denominato "Sentinella", con il quale potremo attivare o disattivare la chat e lo scambio di messaggi; consultare i mes-

Conte

Anna

saggi inviati/ricevuti e le chat effettuate; stabilire un tempo limite giornaliero di navigazione; impedire la digitazione di alcune parole (come ad esempio il proprio cognome, il telefono, l'indirizzo, ecc.)

Pronti, partenza... salpiamo **DIMMI CHI SEI!** 

> Prima di cominciare a navigare, colleghiamoci ad Internet e facciamo doppio clic sul collegamento Il Veliero presente sul desktop. Inseriamo i nostri dati in qualità di genitori-supervisori (Nome, Cognome, Indirizzo, Città, Provincia, Regione, Telefono ed e-mail) e sceqliamo una password per gestire le attività del software Sentinella.

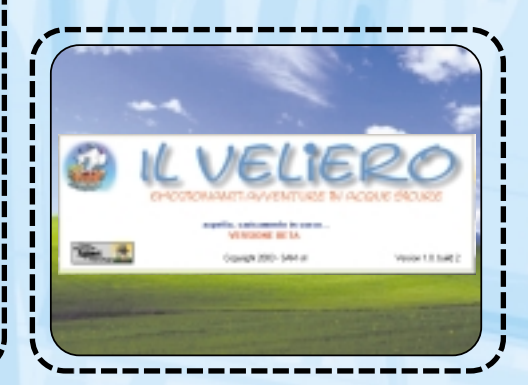

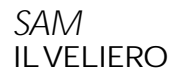

DIVERTIAMOCI COL PO

browser

## INTERNE7

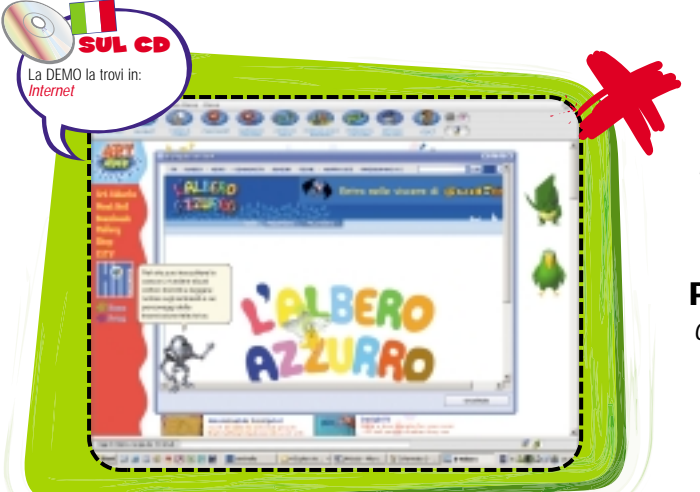

Clicchiamo sul pulsante a forma di **punto interrogativo** per far apparire **Portobello**, che ci aiuterà a usare il Veliero.

### Installazione

Dall'interfaccia principale del CD allegato alla rivista, clicchiamo su <u>Internet/Il Veliero</u> e poi su <u>Salva/Installa</u>. In seguito, basterà accettare le condizioni del contratto per procedere con l'installazione. Per eseguire il programma basta cliccare due volte sul collegamento <u>Il Veliero</u>, presente sul desktop, oppure andare in <u>Start/Tutti i Programmi/Il Ve-</u> liero.

Il pulsante **Chiama un amico** ci consente di cercare nuovi amici con i quali chiacchierare. Mentre chattiamo con i nostri amici, saremo assistiti da **Robotto** che ci

darà preziosi consigli.

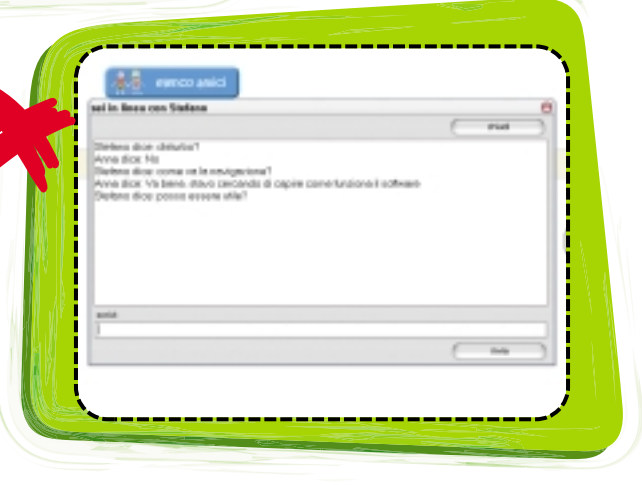

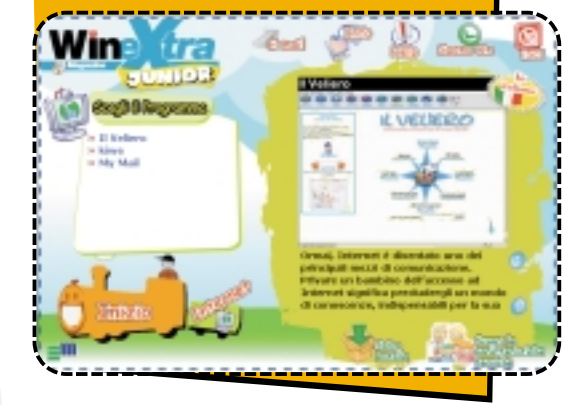

# per il mondo di Internet

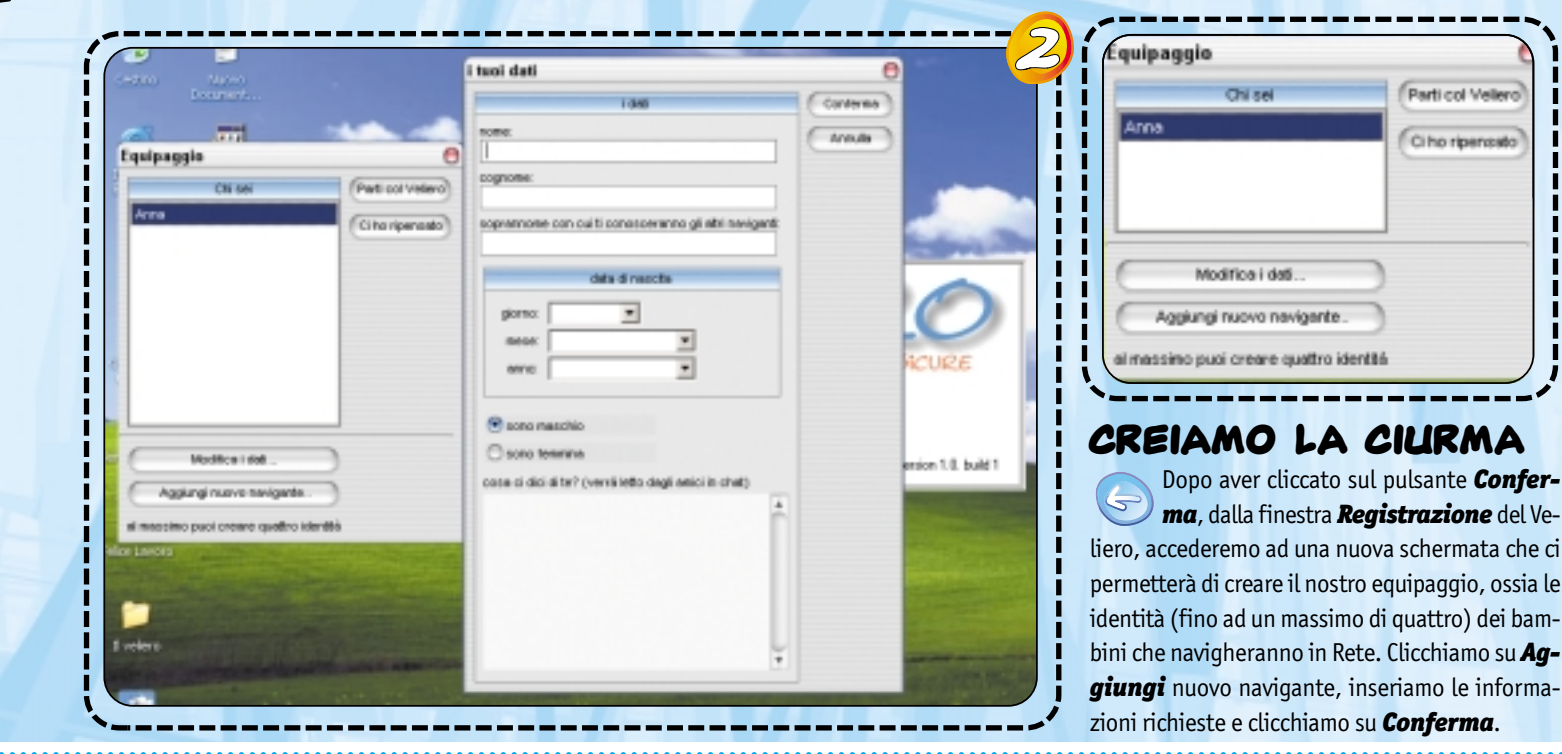

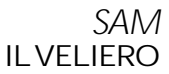

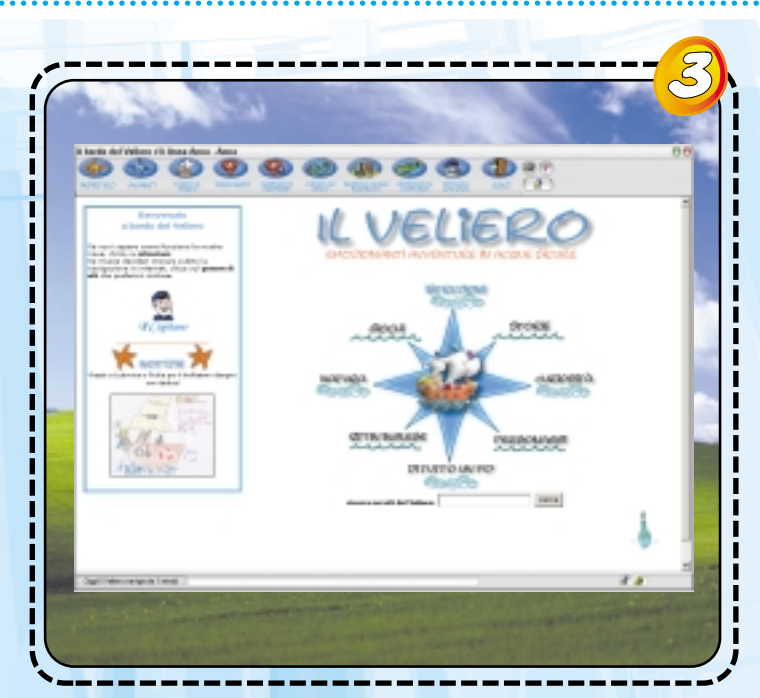

OCI COL PC

browser

### ESPLORIAMO LA RETE

NTERNE7

A questo punto, nella finestra **Equipaggio**, troveremo il riferimento del nostro nuovo "esploratore dei mari". Selezioniamolo con il tasto sinistro del mouse e clicchiamo sul pulsante **Parti col Veliero**. In questo modo, si aprirà la finestra del browser e il nostro bambino potrà iniziare a navigare, scegliendo una delle aree tematiche disponibili.

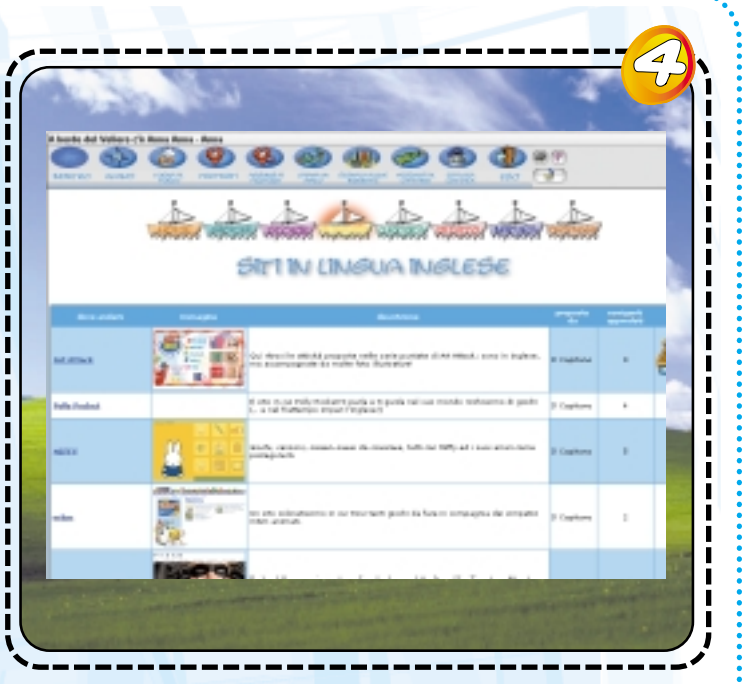

### LEGGIAMO LE DESCRIZIONI

Ipotizziamo di visitare la sezione **Siti in Inglese**. Clicchiamoci sopra con il tasto sinistro del mouse. Accederemo ad un'area nella quale sono raccolti tutti i principali siti, in lingua anglosassone, con contenuti idonei ai nostri bambini. Leggiamo le bervi descrizioni a ciascun collegamento, per aiutarci nella scelta.

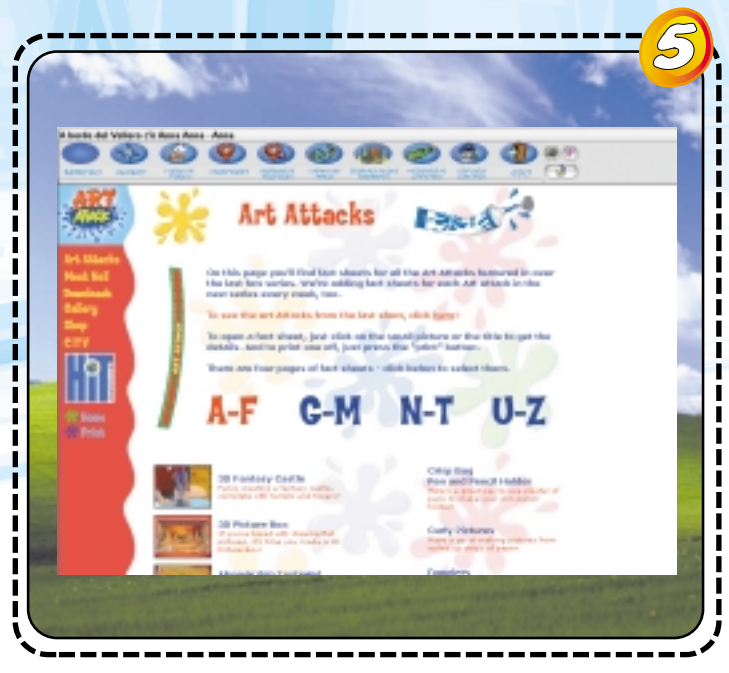

### BOOKMARK ALLA MANO

Una volta caricata la pagina, potremo navigare all'interno del sito cliccando sui collegamenti in essa presenti. Inoltre, al pari di un browser come Internet Explorer, potremo decidere se inserirla tra i nostri **Preferiti** (**Aggiungi ai Preferiti**), o se tornare alla home page (**Torna al porto**) per effettuare una nuova ricerca.

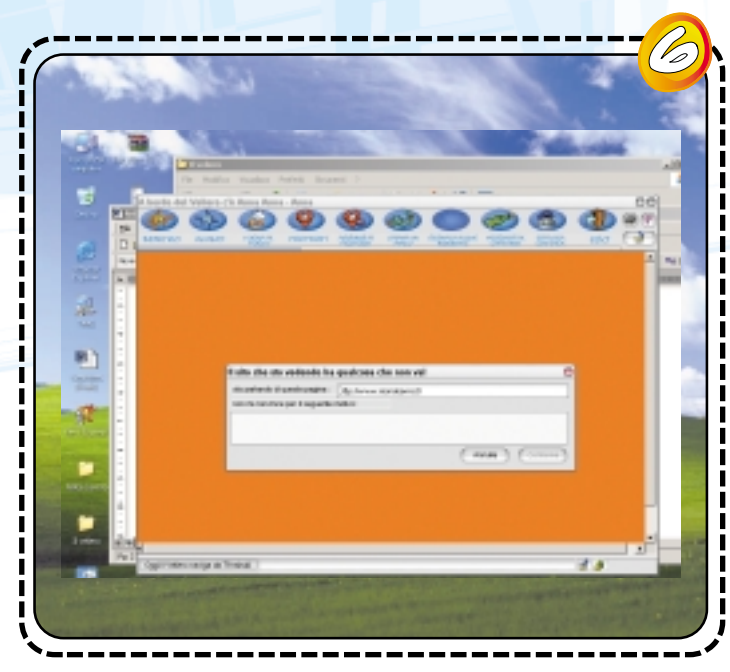

### ALT ALL'INQUINAMENTO!

Se navigando tra le pagine Web proposte dal team di sviluppo del software (il capitano) dovessimo incontrare dei contenuti poco consoni ad una visione/lettura da parte dei bambini, potremmo cliccare sul pulsante **Segnala acque sporche** per sottoporre alla loro attenzione tale sito. È richiesta una breve descrizione.